## Hilfe zum Umgang mit der Komoot-App

## **Erste Schritte:**

- 1. Installieren Sie sich die Komoot-App entweder vom Apple App-Store oder vom Google Play Store (die App ist kostenlos).
- 2. Registrieren Sie sich mit Ihrer E-Mail-Adresse und einem Kennwort bei Komoot.
- 3. Gleich nach der Registrierung bietet man Ihnen eine kostenloses Kartenpaket an. Das Kartenangebot orientiert sich an der Gegend, in der Sie sich gerade befinden. Es kann aber umgestellt werden. Für die Wanderungen aus »Weinbar. Essbar. Wanderbar« sind nur die Regionen »Bad Dürkheim« und »Südpfalz« relevant.
- 4. Unsere Empfehlung ist, sich zunächst für eine der Regionen in der Gratisversion zu entscheiden und erst später bei Gefallen entweder das Kartenmaterial für die zweite Region für zurzeit 3,99 € nachzukaufen oder gar, um weltweite Wanderunterstützung zu haben, das Kartenpaket Welt für 29,99 € (zeitweise als Starterangebot auch für 19,99 € erhältlich) zu erstehen.
- 5. Nun klicken Sie auf den Link auf der Landingpage, auf die Sie mittels des QR-Codes geleitet wurden und lassen sich damit komfortabel direkt in die Komoot-App weiterleiten.
- 6. Nun müssen Sie die angezeigte Wandertour nur noch auf ihrem Mobilgerät abspeichern. Dazu klicken Sie auf »Eine Kopie dieser Tour speichern«.

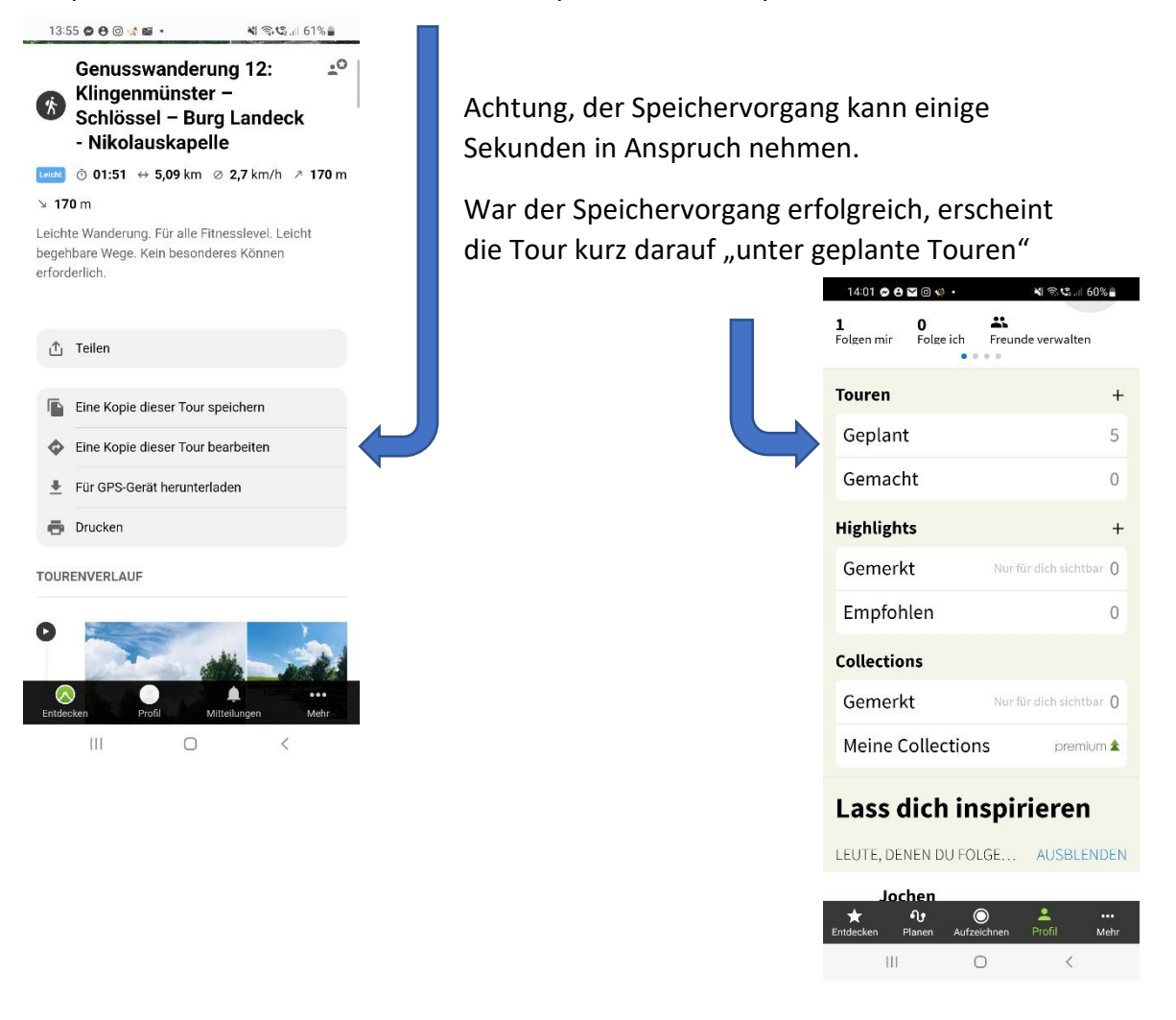

7. Klicken Sie nun auf das Wort »Geplant« und Sie erhalten eine Aufstellung aller Touren, die Sie sich downgeloadet haben.

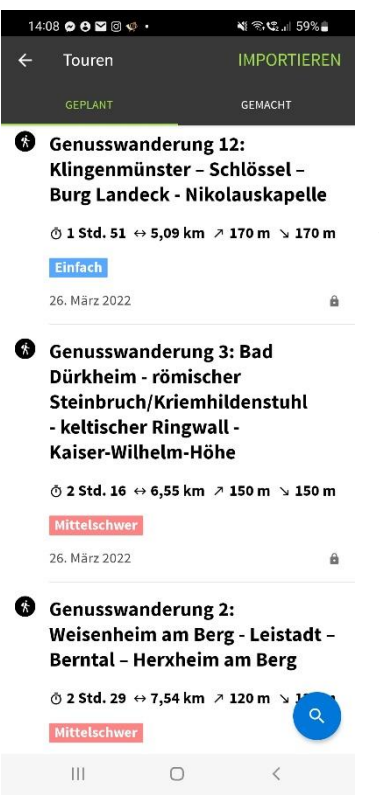

Klicken Sie nun auf die Tour, die Sie sich für heute vorgenommen haben.

8. Start der Navigation.

Nun kann es gleich losgehen. Die Navigation starten Sie durch das Anklicken des grünen Navigationsbuttons am Seitenende.

(Das macht natürlich erst Sinn, wenn Sie im Zielgebiet der Wanderung angekommen sind).

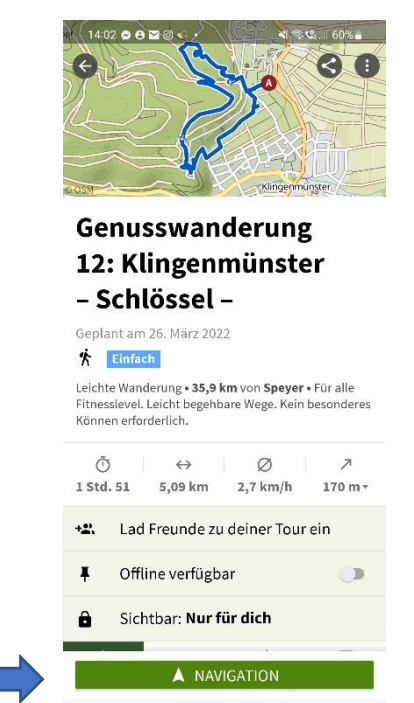

0

Ш

Viel Spaß!